## Configurar Correo @uncu.edu.ar en M Gmail y seguir usando M Gmail

- 1. Para vincular las aplicaciones de correo, tenemos que haber solicitado el alta de la cuenta de correo en el dominio @uncu.edu.ar a través de <a href="http://altas.uncu.edu.ar">http://altas.uncu.edu.ar</a>
- 2. El formato de cuenta que se genera con este pedido es inicial+apellido. Para Freddie Mercury se genera la cuenta <u>fmercury@uncu.edu.ar</u>
- 3. Freddie puede ingresar a su aplicación de correo a través de un webmail http://webmail.uncu.edu.ar/
- 4. Freddie ya tiene sus credenciales para la cuenta:

Cuenta: <u>fmercury@uncu.edu.ar</u> Clave: 2022MercUry (¡Freddie, cambiá esa clave la primera vez que ingreses!)

- 5. Para vincular las cuentas ....
- 6. Abrir M Gmail y en la 🥙 de configuración abrimos Ver todos los ajustes

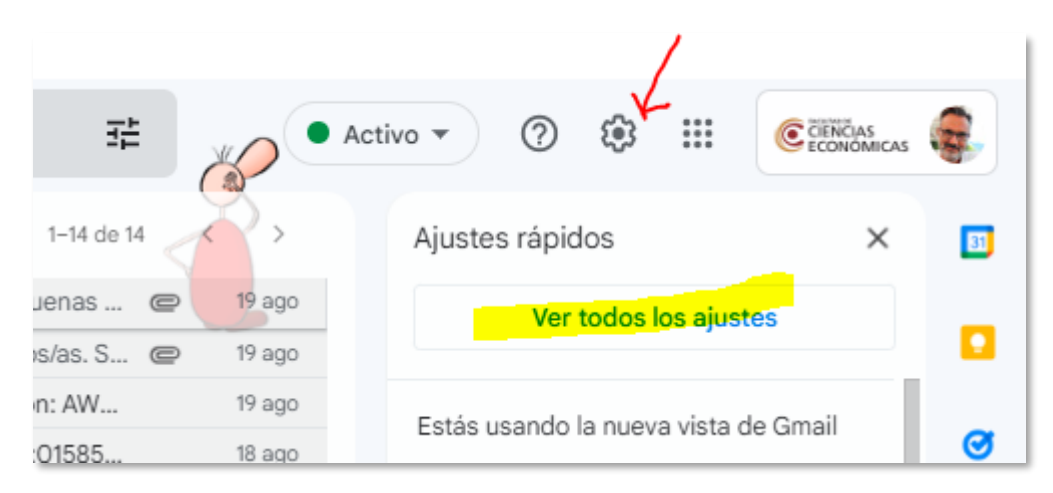

## En el menú superior vamos a Cuentas y en el segundo bloque de info vamos a Añadir otra dirección de correo electrónico.

| Configuración<br>General Etiquetas Recibidos<br>Sin conexión Temas Combinad                                                                                                  | Cuentas Filtros y direcciones bloqueadas Reenvio y correo POP/                                                                                                    | IMAP Complementos Chat y Meet Avanzadas                                             |
|----------------------------------------------------------------------------------------------------|----------------------------------------------------------------------------------------------------|-------------------------------------------------------------------------------------|
| Cambiar la configuración de la<br>cuenta:                                                                                                    | Configuración de la cuenta de Google<br>Cambia tu contraseña y tus opciones de seguridad y accede a otros                                                                                                    | servicios de Google.                                                                |
| Enviar como:<br>(Utiliza Correo de Facultad de Ciencias<br>Econômicas - UNCUYO para enviar<br>mensajes desde otras direcciones de<br>correo electrónico.)<br>Más información | Freddie MERCURY <freddie.mercury@fce.uncu.edu.ar><br/>Freddie MERCURY <fmercury@uncu.edu.ar><br/>No es un alias.<br/>El correo se envía a través de: smtp.uncu.edu.ar,<br/>Conexión segura en el puerto 587 (mediante TLS)</fmercury@uncu.edu.ar></freddie.mercury@fce.uncu.edu.ar> | establecer como predeterminada editar datos<br>predeterminada editar datos eliminar |
|                                                                                                    | Añadir otra dirección de correo electrónico                                                                                                    |                                                                                     |
|                                                                                                    | Cuando responda a un mensaje:<br>O Responder desde la misma dirección a la que se ha enviado el me<br>Responder siempre desde mi dirección predeterminada (actualm<br>(Nota: podrás modificar tu dirección cuando respondas al mensaje. Más informa                                 | ensaje<br>ente es fmercury@uncu.edu.ar)<br><sup>ición</sup> )                       |

8. Nos muestra una ventana de ingreso de datos

| Añadir otra dirección de correo tuya                                                                                                    |  |
|----------------------------------------------------------------------------------------------------|--|
| Escribe los datos de tu otra dirección de correo electrónico.<br>(en el mensaje que envíes se mostrarán tu nombre y tu dirección de correo) |  |
| Nombre: Freddie MERCURY                                                                                                    |  |
| Dirección de correo<br>elegitónico:                                                                                                    |  |
| Tratalio como un alias. Más información                                                                                                    |  |
| ESPECIFICAL OTRA OFFECCION DE LESPUESTA (opcional)                                                                                          |  |
| Cancelar Siguiente paso »                                                                                                    |  |

Ponemos la dirección de correo de Fredy Mercury, <u>fmercury@uncu.edu.ar</u> y destildamos la opción de "Tratarlo como un alias".

| Siguiente | paso » |
|-----------|--------|
|-----------|--------|

| Añadir otra dirección de correo tuya                                                                 |                                             |
|----------------------------------------------------------------------------------------------------|---------------------------------------------|
| Enviar el correo a través de tu servidor SMTP                                                        |                                             |
| Configura tu correo para que se envíe a través de los servidores SMTP de uncu.edu.ar Más información |                                             |
| Servidor SMTP:                                                                                       | smtp.uncu.edu.ar Puerto: 587 🗸              |
| Nombre de usuario:                                                                                   | fmercury                                    |
| Contraseña:                                                                                          | ······                                      |
|                                                                                                    | Oconexión segura mediante TLS (recomendada) |
|                                                                                                    | O Conexión segura mediante <u>SSL</u>       |
|                                                                                                    | Cancelar « Atrás Añadir cuenta »            |

Como dijimos al comienzo, vamos a necesitar la clave que nos enviaron a nuestro email alternativo para la cuenta @uncu.edu.ar. Estamos autorizando a M Gmail a entrar en la cuenta <u>fmercury@uncu.edu.ar</u>. En este caso la clave es **2022MercUry** 

9. Gmail envía un mail con un código a la cuenta @uncu.edu.ar para verificar que esa cuenta es nuestra, el mensaje tiene este formato y vamos a necesitar ese número. Lo mismo que hacemos en el homebanking para doble validación.

| as solicitado añadir <u>fmercury@uncu.edu.ar</u> a tu cuenta de Gmail.                      |   |  |
|---------------------------------------------------------------------------------------------|---|--|
| Código de confirmación: 690528624                                                           |   |  |
|                                                                                             |   |  |
| ntes de que puedas enviar mensajes desde <u>fmercury@uncu.edu.ar</u> usando tu cuenta Gmail |   |  |
| fredy.mercury@gmail.com), haz clic en el siguiente vínculo para confirmar tu solicitud      | : |  |
|                                                                                             |   |  |

https://mail.google.com/mail/f-%5BANGjdJ8x6jikRj08FPGwk5TTSSKP-ebnlCMjaEro7X

Ese código que nos llegó sirve para cerrar la validación en la ventana que se abrió. Presionamos

Verificar

| Añadir otra dirección de correo tuya                                                                                                    |  |
|----------------------------------------------------------------------------------------------------|--|
| Confirma la verificación y añade tu dirección de correo                                                                                                    |  |
| Enhorabuena, hemos localizado tu otro servidor y hemos verificado tus credenciales. Ahora solo queda un paso.                                                                              |  |
| Se ha enviado un mensaje con el código de confirmación a fmercury@uncu.edu.ar. [Volver a enviar el correo]<br>Si quieres añadir tu dirección de correo, sigue uno de estos procedimientos: |  |
| Haz clic en el enlace del mensaje de<br>confirmación<br>Haz clic en el enlace del mensaje de<br>690528624<br>Verifica el código de confirmación<br>Verificar                               |  |
| Cerrar ventana                                                                                                    |  |

y terminado el proceso de vinculación.

10. Quedan algunos ajustes...volvemos a la configuración de cuenta del paso 7

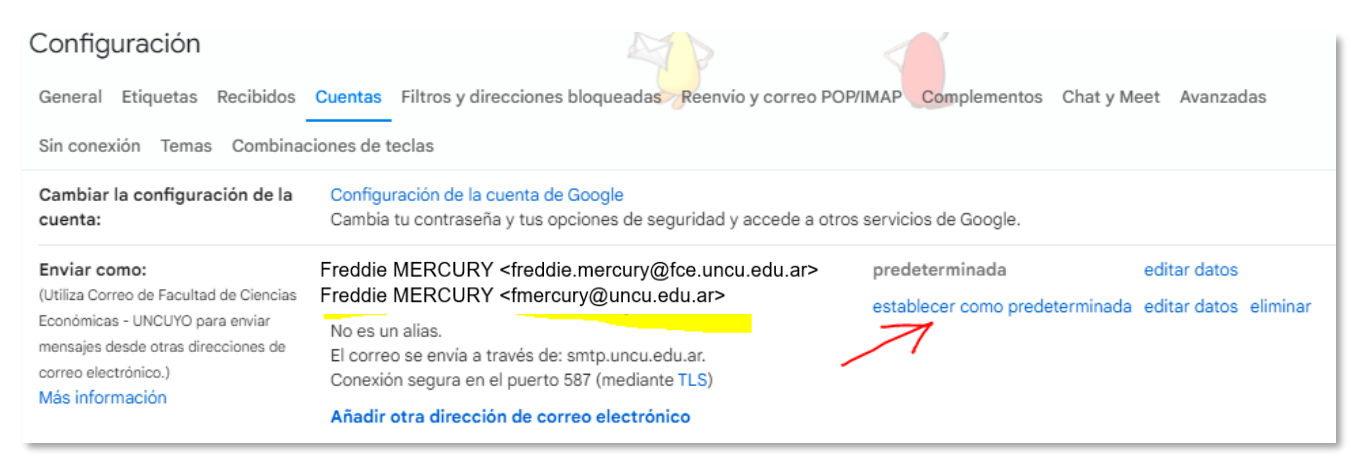

Y definimos la cuenta @uncu.edu.ar como predeterminada desde la opción establecer como predeterminada.

11. Para incorporar en M Gmail correos/mensajes de email de @uncu.edu.ar configuramos esta sección.

| Consultar el correo de otras Aña | dir una cuenta de correo |
|----------------------------------|--------------------------|
| cuentas:<br>Más información      | 7                        |

Nuevamente nos pedirá acceso al mail y clave:

| Añadir una cuenta de correo                                                                                  |  |  |
|----------------------------------------------------------------------------------------------------|--|--|
| Introduce la dirección de correo electrónico que quieras añadir.                                             |  |  |
| Dirección de correo electrónico: fmercury@uncu.edu.ar                                                        |  |  |
| Cancelar Siguiente »                                                                                         |  |  |
| Añadir una cuenta de correo                                                                                  |  |  |
| Escribe la configuración de correo de fmercury@uncu.edu.ar. Más información                                  |  |  |
| Dirección de correo<br>electrónico: fmercury@uncu.edu.ar                                                     |  |  |
| Nombre de usuario: fmercury                                                                                  |  |  |
| Contraseña: ••••••                                                                                           |  |  |
| Servidor POP: mail.uncu.edu.ar V Puerto: 110 V                                                               |  |  |
| Dejar una copia del mensaje recuperado en el servidor. Más información                                       |  |  |
| Utilizar siempre una conexión segura (SSL) para recuperar mensajes de correo electrónico.<br>Más información |  |  |
| Etiquetar los mensajes entrantes con: fmercury@uncu.edu.ar                                                   |  |  |
| <ul> <li>Archivar los mensajes entrantes (omitir Recibidos)</li> </ul>                                       |  |  |
| Cancelar « Atrás Añadir cuenta »                                                                             |  |  |

Para que finalmente figure asi:

| Consultar el correo de otras | fmercury@uncu.edu.ar (POP3)                                                     |
|------------------------------|---------------------------------------------------------------------------------|
| cuentas:                     | Última consulta: hace 15 minutos. Ver historial Comprobar si tengo correo ahora |
| Más información              | Añadir una cuenta de correo                                                     |

12. Final feliz. Desde M Gmail al enviar un nuevo mail se verá de esta forma:

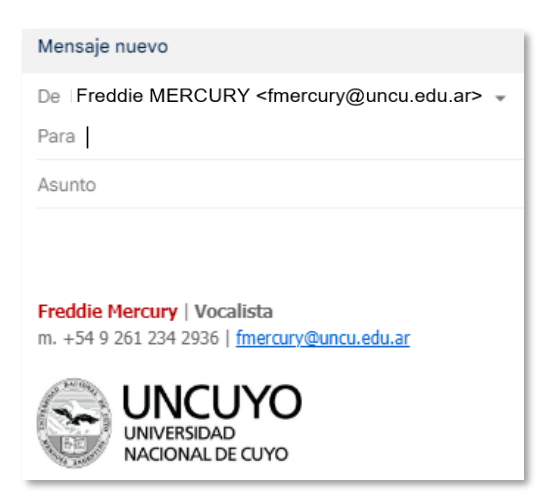